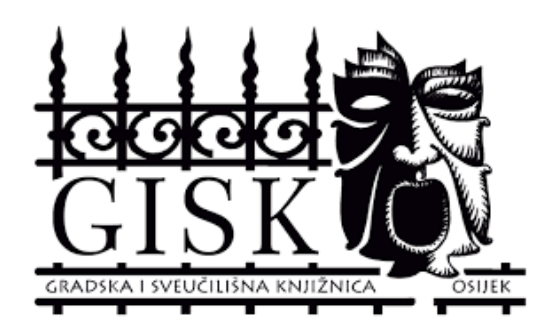

Sveučilište Josipa Jurja Strossmayera u Osijeku, GRADSKA I SVEUČILIŠNA KNJIŽNICA OSIJEK

# Upute za pretraživanje mrežnog knjižničnog kataloga – GISKO-a: KLASIČNO PRETRAŽIVANJE

Osijek, 2020.

## Sadržaj

| 1.   | Knjižnični katalog                   | 2  |
|------|--------------------------------------|----|
| 2.   | Klasično pretraživanje               | 2  |
| 2.1. | Pretraživanje po autoru              | 4  |
| 2.2. | Pretraživanje po naslovu             | 8  |
| 2.3. | Pretraživanje po riječima iz naslova | 9  |
| 2.4. | Pretraživanje po ključnim riječima   | 10 |
| 2.5. | Pretraživanje po predmetu            | 15 |
| 3.   | Booleovi operatori                   | 16 |

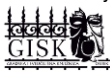

## 1. Knjižnični katalog

Knjižnični je katalog popis građe prikupljene na jednom mjestu, prema određenim, unaprijed utvrđenim kriterijima. Uz pomoć knjižničnog kataloga moguće je utvrditi:

- posjeduje li knjižnica određenu publikaciju,
- koja izdanja određene publikacije ima knjižnica,
- koje publikacije određenog autora ima knjižnica,
- koje publikacije iz određenog stručnog/predmetnog područja ima knjižnica.

Mrežni knjižnični katalog GISKO omogućuje pretraživanje putem dva sučelja: **VERO SUČELJE** i **KLASIČNO PRETRAŽIVANJE**. U nastavku su upute za pretraživanje Klasičnog sučelja.

## 2. Klasično pretraživanje

Katalogu GISKO-a, odnosno sučelju za Klasično pretraživanje, pristupa se putem stranice GISKO-a u izborniku **KATALOZI**, klikom na **KATALOG GISKO**:

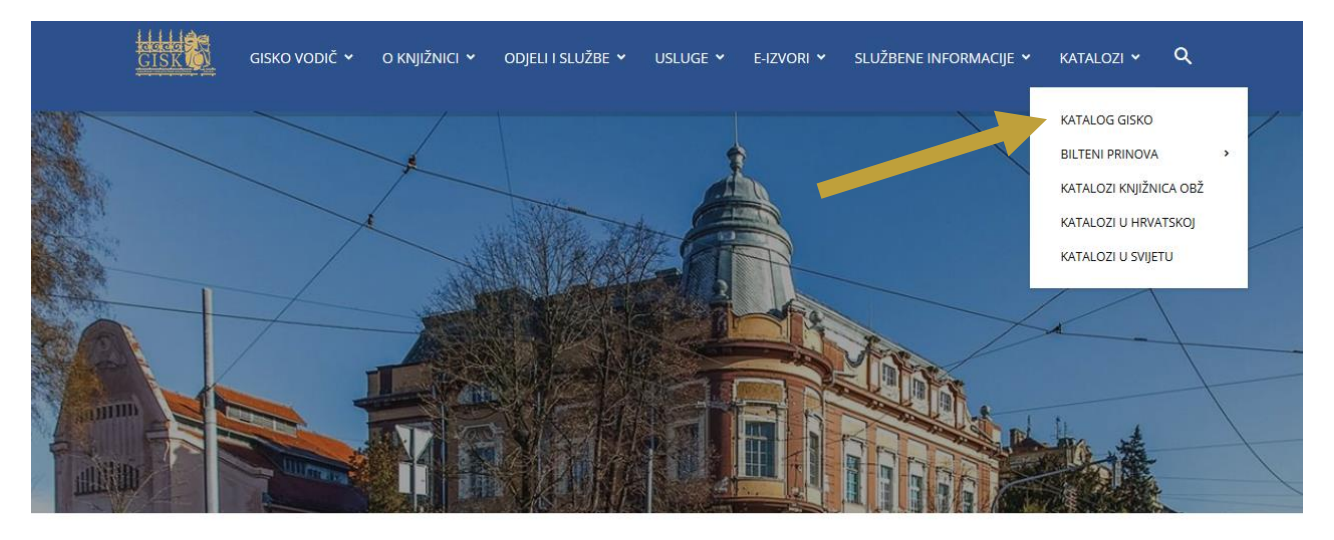

| Katalog GISKO | <ul> <li>✓ Pronađi u katal</li> </ul> | logu 🔍   |
|---------------|---------------------------------------|----------|
| AKTUALNO      | SVE ~                                 | E-USLUGE |
|               | _                                     |          |

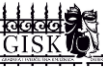

#### Te ponovnim klikom na KATALOG GISKO:

# 

#### Otvara nam se Vero sučelje te u njemu kliknemo na KLASIČNO PRETRAŽIVANJE.

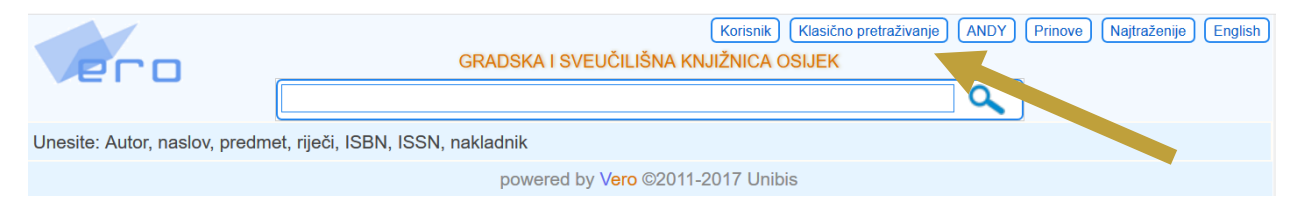

#### Nakon toga se otvara sučelje koje izgleda ovako:

| BILTENIA       Odaberite pojam       Kijucne rijeci<br>Autori<br>Naslov<br>Rijeci iz naslova i jezik<br>Predmet<br>UDK         PODACI<br>КОЛІВНИКА       Upisite tekst         PODACI<br>КОЛІВНІКА       Dretrazi         OPSEC PRETRAŽIVANJA (NJE OBVEZNO)         Jezik       bilo koji jezik ~         Bibliografska razina       bilo koji jezik ~         Oblik sadrzaja       bilo koji oblik sadrzaja ~         Oblik sadrzaja       bilo koji oblik sadrzaja ~         Oblik sadrzaja       bilo koji oblik sadrzaja ~         Oblik sadrzaja       bilo koji oblik sadrzaja ~         Oblik sadrzaja       bilo koji oblik sadrzaja ~         Oblik sadrzaja       bilo koji oblik sadrzaja ~         Oblik sadrzaja       bilo koji oblik sadrzaja ~         Godina izdavanja       pocetna: [0001] zavrsna : [9999]         Zapisa po ekranu       Z0 ~         KLJUČNE RUEČI:       majstor bulgakov       znači: majstor i Bulgakov         AUTORI:       kishon ephraim       znači: naslovi koji počinju znakovima EURO         RUEČIZ NASLOW:       krvotok i t pluči bolesti i ne kronične         PREDMET:       znači: naslovi koji počinju znakovima 782         ISBNJISSNJNSK-UNIN: 1-870889-47-9       znači: ISBNJISSNJNSK-UNIN = 1-870889-47-9         Slozeno pretrazivanje       Primjeri       Pocetak <th>K</th> <th>ATALOG GRAD</th> <th>SKE I SVEU<b>Č</b>ILIŠNE KNJIŽNICE OSIJEK</th> | K                     | ATALOG GRAD                        | SKE I SVEU <b>Č</b> ILIŠNE KNJIŽNICE OSIJEK                                        |  |  |
|----------------------------------------------------------------------------------------------------|-----------------------|------------------------------------|------------------------------------------------------------------------------------|--|--|
| Upisite tekst       Pretrazi         Pretrazi       OPSEC PRETRAŽIVANJA (NJE OBVEZNO)         Jezik       bilo koji jezik ~         Bibliografska razina       bilo koja bibliografska razina ~         Vrsta zapisa       bilo koja vrsta zapisa ~         Oblik sadrzaja       bilo koji oblik sadrzaja ~         Oblik sadrzaja       bilo koji oblik sadrzaja ~         Oblik sadrzaja       bilo koji oblik sadrzaja ~         Oblik sadrzaja       bilo koji oblik sadrzaja ~         Oblik sadrzaja       pocetna : [0001] zavrsna : [9999]         Zapisa po ekranu       20 ~         KLJUČNE RUEČI : majstor bulgakov       znači : majstor i Bulgakov         AUTORI :       kishon ephraim       znači : naslovki ki plouča i bolesti i bek vonične         PREDMET :       vodeno       znači : naslovki ki plouča i bolesti i bek vonične         PREDMET :       vodeno       znači : SISNJSSNJSINI ili NSK-UNINI 1.870889.47.9         Slozeno pretrazivanje       Primjeri       Pocetak         (2) 1996-2015 Unibis       Slozeno zavraje       Primjeri                                                                                                    | BILTENI<br>PRINOVA    | Odaberite pojam                    | Kljucne rijeci ^<br>Autori<br>Naslov Rijeci iz naslova i jezik<br>Predmet<br>UDK v |  |  |
| KORIŠNIKA       Pretrazi         OPSEC, PRETRAŽIVANJA (NIJE OBVEZNO)         Jezik       bilo koji jezik          Bibliografska razina       bilo koja vrsta zapisa         Vrsta zapisa       bilo koja vrsta zapisa         Oblik sadrzaja       bilo koji oblik sadrzaja          Oblik sadrzaja       bilo koji oblik sadrzaja          Oblik sadrzaja       bilo koji oblik sadrzaja          Oblik sadrzaja       pocetna : (0001)         Zapisa po ekranu       20          Zapisa po ekranu       20          KLJUČNE RUEČI:       majstor bulgakov         AUTORI:       kishon ephraim         Jušči Iz NASLOVA:       krvotok* + pluć* bolest* - kroničn*         PREDMET:       vodeno         JUK:       782*         JISBNJSSN,NSK-UNIN: 1.870889.47.9      znači: ISBNJSSNJSINI II NSK-UNIN: 1.870889.47.9         Slozeno pretrazivanje       Primjeri       Pocetak         © 1996-2015 Unibis       Ci 1996-2015 Unibis                                                                                                    | PODACI                | Upisite tekst                      |                                                                                    |  |  |
| KNNSNKK       OPSEC PRETRAŽIVANJA (NJE OBVEZNO)         Jezik       bilo koji jezik          Bibliografska razina       bilo koja bibliografska razina          Vrsta zapisa       bilo koja vrsta zapisa         Vrsta zapisa       bilo koja vrsta zapisa         Oblik sadrzaja       bilo koji oblik sadrzaja          Oblik sadrzaja       bilo koji oblik sadrzaja          Oblik sadrzaja       bilo koji oblik sadrzaja          Godina izdavanja       pocetna : (0001)         Zapisa po ekranu       20          KLJUČNE RUEČI :       majstor bulgakov         AUTORI :       kishon ephraim         NASLOVI :       the euro         Jušči Iz NASLOVA:       krvotok* + pluć* bolest* - kroničn*         PREDMET :       vodeno         JUSN, ISSN, NSK-UNIN: 1.870889.47.9       znači : ISBN, ISSN, ISIN ili NSK-UNIN: 1.870889.47.9         Slozeno pretrazivanje       Primjeri       Pocetak         © 1996-2015 Unibis       0                                                                                                    | ZA                    |                                    | Pretrazi                                                                           |  |  |
| Jezik       bilo koji jezik ~         Bibliografska razina       bilo koja bibliografska razina ~         Vrsta zapisa       bilo koja vrsta zapisa ~         Oblik sadrzaja       bilo koji oblik sadrzaja ~         Godina izdavanja       pocetna : 0001 zavrsna : 9999         Zapisa po ekranu       20 ~         KLJUČNE RUEČI :       majstor bulgakov         AUTORI :       kishon ephraim         NASLOVI :       the euro         Juči Z NASLOVA :       krvotok * pluć* bolest* - kroničn*         PREDMET :       vodeno         UDK :       782*         ISBNJSSN,NSK-UNIN: 1.870889-47-9       znači : ISBNJSSNJSINI II NSK-UNIN: 1.870889-47-9         Slozeno pretrazivanje       Primjeri       Pocetak         © 1996-2015 Unibis       C                                                                                                    | KURISNIKA             | OPS                                | EG PRETRAŽIVANJA (NIJE OBVEZNO)                                                    |  |  |
| Bibliografska razina       bilo koja bibliografska razina          Vrsta zapisa       bilo koja vrsta zapisa         Oblik sadrzaja       bilo koji oblik sadrzaja          Godina izdavanja       pocetna : 0001         Zapisa po ekranu       20          KLJUČNE RUEČI :       majstor bulgakov         AUTORI :       kishon ephraim         NASLOVI :       the euro         MUEČI Z NASLOVA:       krotok ili piuča i bolesti i ne kronične         PREDMET :       vodeno         UDK :       782*         Slozeno pretrazivanje       Primjeri         Slozeno pretrazivanje       Primjeri         Pocetak       © 1996-2015                                                                                                    |                       | Jezik                              | bilo koji jezik v                                                                  |  |  |
| Vrsta zapisa       bilo koja vrsta zapisa         Oblik sadrzaja       bilo koji oblik sadrzaja         Godina izdavanja       pocetna : 0001         Zapisa po ekranu       20         KLJUČNE RIJEČI :       majstor bulgakov         AUTORI :       kishon ephraim         NASLOVI :       the euro         MUEČI IZ NASLOVA:       krotok ili pituć i bolesti i nastovima EURO         RUEČI ZNASLOVA:       krotok + pluć* bolest* - kroničn*         PREDMET :       vodeno         UDK :       782*         ISBN,ISSN,NSK-UNIN: 1.870889-47-9       znači : ISBN,ISSN,ISINI III NSK-UNIN: 1.870889-47-9         Slozeno pretrazivanje       Primjeri       Pocetak         © 1996-2015 Unibis       1996-2015 Unibis                                                                                                    |                       | Bibliografska razina               | bilo koja bibliografska razina 🗸                                                   |  |  |
| Oblik sadrzaja       bilo koji oblik sadrzaja ~         Godina izdavanja       pocetna : 0001       zavrsna : 9999         Zapisa po ekranu       Z0 ~         KLJUČNE RIJEČI :       majstor bulgakov       znači : majstor i Bulgakov         AUTORI :       kishon ephraim       znači : autor Kishon Ephraim         NASLOVI :       the euro       znači : naslovi kili počinju znakovima EURO         RUEČI Z NASLOVA:       krvotok* + pluć* bolest* - kroničn*       znači : naslovi kili počinju znakovima VODENO         UDK :       782*       znači : UDK oznake koje počinju znakovima 782         ISBN,ISSN,NSK-UNIN: 1-870889-47-9       znači : ISBN,ISSN,ISINI III NSK-UNIN: 1-870889-47-9         Slozeno pretrazivanje       Primjeri       Pocetak         © 1996-2015 Unibis       1996-2015 Unibis                                                                                                    | 8 <sub>00</sub>       | Vrsta zapisa                       | bilo koja vrsta zapisa v                                                           |  |  |
| Godina izdavanja       pocetna : 0001       zavrsna : 9999         Zapisa po ekranu       20 ~         KLJUČNE RIJEČI :       majstor bulgakov       znači : majstor i Bulgakov         AUTORI :       kishon ephraim       znači : autor Kishon Ephraim         NASLOVI :       the euro       znači : autor Kishon Ephraim         NASLOVI :       the euro       znači : autor Kishon Ephraim         RUEČI I NASLOVA:       krvotok* + pluć* bolest* - kroničn*       znači : krvotok ili pluča i bolesti ne kronične         PREDMET :       vodeno       znači : ISBN JSSN, NSK-UNIN: 1-870889-47-9       znači : ISBN JSSN, JSINI III NSK-UNIN = 1-870889-47-9         Slozeno pretrazivanje               Primjeri               Pocetak         © 1996-2015 Unibis       [%]       1996-2015 Unibis       [%]                                                                                                    | Crolint V             | Oblik sadrzaja                     | bilo koji oblik sadrzaja 🗸                                                         |  |  |
| Zapisa po ekranu       20 ~         KLJUČNE RIJEČI:       majstor bulgakov       znači: majstor i Bulgakov         AUTORI:       kishon ephraim       znači: autor Kishon Ephraim         NASLOVI:       the euro       znači: sator Kishon Ephraim         RUEČI IZ NASLOVA:       krvotok* + pluć* bolest* - kroničn*       znači: krvotok ili pluća i bolesti i ne kronične         PREDMET:       vodeno       znači: predmetnice koje počinju znakovima VODENO         UDK:       782*       znači: ISBN,ISSN,ISMN ili NSK-UNIN: 1-870889-47-9         Slozeno pretrazivanje         Primjeri   Pocetak         © 1996-2015 Unibis                                                                                                    | Cronal 76             | Godina izdavanja                   | pocetna : 0001 zavrsna : 9999                                                      |  |  |
| KLJUČNE RIJEČI:       majstor bulgakov       znači: majstor i Bulgakov         AUTORI:       kishon ephraim       znači: autor Kishon Ephraim         NASLOVI:       the euro       znači: najstor ju počnju znakovima EURO         RUEČI IZ NASLOVA:       krvotok* + pluć* bolest* - kroničn*       znači: krvotok ili pluća i bolesti i ne kronične         PREDMET:       vodeno       znači: predmetnice koje počinju znakovima VODENO         UDK:       782*       znači: ISBN,ISSN,NSK-UNIN: 1-870889-47-9         Slozeno pretrazivanje         Primjeri   Pocetak         © 1996-2015 Unibis                                                                                                    | Zapisa po ekranu 20 v |                                    |                                                                                    |  |  |
| KLJUCNE KUECI:       majstor ouigakov       znači:       majstor ouigakov         AUTORI:       kishon ephraim       znači:       autor Kishon Ephraim         NASLOVI:       the euro       znači:       naslovi koji počinju znakovima EURO         RUJEČI IZ NASLOVA:       krvotok* + pluć* bolest* - kroničn*       znači:       krvotok ili pluća i bolesti i ne kronične         PREDMET:       vodeno       znači:       uz nači:       uz načvima VODENO         UDK:       782*       znači:       ISBN,ISSN,NSK-UNIN:       1-870689-47-9         Slozeno pretrazivanje       Primjeri       Pocetak         © 1996-2015       Unibis                                                                                                    |                       |                                    |                                                                                    |  |  |
| NASLOVI:       the euro       znači: naslovi koji počinju znakovima EURO         RUJEČI IZ NASLOVA:       krvotok* + pluć* bolest* - kroničn*       znači: krvotok ili pluća i bolesti i ne kronične         PREDMET:       vodeno       znači: predmetnice koje počinju znakovima VODENO         UDK:       782*       znači: ISBN,ISSN,NSK-UNIN: 1-870889-47-9         Slozeno pretrazivanje       Primjeri       Pocetak         © 1996-2015       Unibis                                                                                                    | K<br>A                | UTORI · kishon ephrai              | ikov Znaci : majstor i Bulgakov<br>im znači : autor Kishon Ephraim                 |  |  |
| RUJEČI IZ NASLOVA:       krvotok* + pluć* bolest* - kroničn* znači:       krvotok ili pluća i bolesti i ne kronične         PREDMET:       vodeno       znači:       predmetnice koje počinju znakovima VODENO         UDK:       782*       znači:       UDK oznake koje počinju znakovima 782         ISBN,ISSN,NSK-UNIN:       1-870889-47-9       znači:       ISBN,ISSN,ISMN ili NSK-UNIN:         Slozeno pretrazivanje       Primjeri       Pocetak         ©       1996-2015       Unibis                                                                                                    | N                     | IASLOVI : the euro                 | znači : naslovi koji počinju znakovima EURO                                        |  |  |
| PREDMET: vodeno znači: predmetnice koje počinju znakovima VODENO<br>UDK: 782* znači: UDK oznake koje počinju znakovima 782<br>ISBN,ISSN,NSK-UNIN: 1-870889-47-9 znači: ISBN,ISSN,ISMN ili NSK-UNIN = 1-870889-47-9<br>Slozeno pretrazivanje   Primjeri   Pocetak<br>© 1996-2015 Unibis                                                                                                    | R                     | RIJEČI IZ NASLOVA : krvotok* + plu | ić* bolest* - kroničn* znači : krvotok ili pluća i bolesti i ne kronične           |  |  |
| ISBN,ISSN,NSK-UNIN: 1-870889-47-9 znači : ISBN,ISSN,ISMN ili NSK-UNIN = 1-870889-47-9 Slozeno pretrazivanje   Primjeri   Pocetak © 1996-2015 Unibis                                                                                                    | P                     | REDMET: vodeno                     | znači : predmetnice koje počinju znakovima VODENO                                  |  |  |
| Slozeno pretrazivanje   Primjeri   Pocetak<br>© 1996-2015 Unibis                                                                                                    | 15                    | 5BN,ISSN,NSK-UNIN: 1-870889-47-9   | 9 znači : ISBN,ISSN,ISMN ili NSK-UNIN = 1-870889-47-9                              |  |  |
| © 1996-2015 Unibis                                                                                                    |                       | Slozeno                            | p pretrazivanje   Primjeri   Pocetak                                               |  |  |
|                                                                                                    |                       |                                    | © 1996-2015 Unibis                                                                 |  |  |

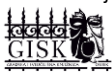

Glavna razlika između Vero i Klasičnog sučelja za pretraživanje je u tome da Vero sučelje automatski pretražuje sve kategorije, dok je u Klasičnom sučelju za pretraživanje potrebno odabrati kategoriju, tj. pojam. Time se sužava broj rezultata pretrage, odnosno, zahtijeva više vremena kako bi se pregledala svaka kategorija pojedinačno.

#### 2.1. Pretraživanje po autoru

| K          | ATALOG GRAD                        | SKE I SVEU <b>č</b> ILIŠNE KNJIŽNICE OSIJEK |  |  |  |
|------------|------------------------------------|---------------------------------------------|--|--|--|
|            | Odaberite pojam                    | Kliuche rijeci                              |  |  |  |
| BII TENI   | (                                  | Autori                                      |  |  |  |
| PRINOVA    |                                    | NasioV<br>Dijeci iz poslova i jezik         |  |  |  |
|            |                                    | Predmet                                     |  |  |  |
|            |                                    | UDK v                                       |  |  |  |
| PODACI     | Upisite tekst                      |                                             |  |  |  |
| ZA         |                                    | Pretrazi                                    |  |  |  |
| KORISHIKA  | OPSEG PRETRAŽIVANJA (NIJE OBVEZNO) |                                             |  |  |  |
|            | Jezik                              | bilo koji jezik 🗸                           |  |  |  |
|            | Bibliografska razina               | bilo koja bibliografska razina 🗸            |  |  |  |
| 8          | Vrsta zapisa                       | bilo koja vrsta zapisa v                    |  |  |  |
| Crollent   | Oblik sadrzaja                     | bilo koji oblik sadrzaja 🗸                  |  |  |  |
| CTUIIST 70 | Godina izdavanja                   | pocetna : 0001 zavrsna : 9999               |  |  |  |
|            | Zapisa po ekranu                   | 20 ~                                        |  |  |  |

Na prvom se mjestu upisuje autorovo prezime, uz njega mogu stajati inicijali imena ili potpuno ime **(NE ime pa prezime)**. Na primjer:

- Prezime Ime Vujčić Marina
- Prezime inicijal *Vujčić M*
- samo Prezime Vujčić

| C | Baza podataka:<br>Tražili ste:<br>Vaš upit: | GRADSKA I SVEUČILIŠNA KNJIŽNICA OSIJEK<br>AUTORI<br>vujčić m |
|---|---------------------------------------------|--------------------------------------------------------------|
|   |                                             | Odrednica / Uputnica                                         |
| 1 | Vujčić, M Vidi Vujčić, Mate [16 na          | islova].                                                     |
| 2 | Vujčić, Marija [1 naslov]                   |                                                              |
| 3 | Vujčić, Marina [13 naslova]                 |                                                              |
| 4 | Vujčić, Mate [16 naslova]                   |                                                              |
| 5 | Vujčić, Mato. Vidi Vujčić, Mate [16         | naslova].                                                    |
| 6 | Vujčić, Milan [4 naslova]                   |                                                              |
| 7 | Vujčić, Nikola [2 naslova]                  |                                                              |
| 8 | Vuičić Ranko [1 naslov]                     |                                                              |

Klikom na željenog autora otvara se popis svih publikacija (abecedno poslaganih) navedenog autora koje knjižnica posjeduje.

|                    | Baza podataka: GRADSKA I SVEUČILIŠNA KNJIŽNICA OSIJEK       |        |
|--------------------|-------------------------------------------------------------|--------|
| C                  | Tražili ste: AUTORI                                         |        |
|                    | Vaš upit: VUJČIĆ MARINA                                     |        |
|                    |                                                             | Naslov |
| 1                  | A onda je Božo krenuo ispočetka (2014) monografija (knjiga) |        |
| 2                  | Bijeg uz brijeg (2002) monografija (knjiga)                 |        |
| 3                  | Mango za djeda (2008) monografija (knjiga)                  |        |
| 4                  | Mogla sam to biti ja (2015) monografija (knjiga)            |        |
| 5                  | Otpusno pismo (2016) monografija (knjiga)                   |        |
| 6                  | Pedeset cigareta za Elenu (2019) monografija (knjiga)       |        |
| 7                  | Pitanje anatomije (2017) monografija (knjiga)               |        |
| 8                  | Prokockani sat (2019) monografija (knjiga)                  |        |
| 9                  | Susjed (2015) monografija (knjiga)                          |        |
| 10                 | Susjed (2016) monografija (knjiga)                          |        |
| 11                 | Tuđi život (2018) elektronička građa                        |        |
| 12                 | Tuđi život (2010) monografija (knjiga)                      |        |
| 13                 | Umri ženski (2014) monografija (knjiga)                     |        |
| $\bigtriangledown$ |                                                             |        |

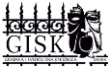

Klikom na pojedinu knjigu otvara se detaljniji zapis o knjizi.

٦٩ 14031608 monografija/2 ISBD Identifikatori: ISBN 978-953-304-760-7 (tvrdi uvez). - ISBN 978-953-304-759-1 (meki uvez) Autor: Vujčić, Marina Naslov: Susjed / Marina Vujčić Impresum: Zagreb : V.B.Z., 2015 Materijalni opis: 183 str.; 21 cm Nakladnička cjelina: Biblioteka Ambrozija ; knj. 425 Napomene: Bilješka o autorici: str. 183. Sažetak: Jedna prosječna žena srednjih godina, podstanarka u prosječnoj stambenoj zgradi izvan centra, nadama zaljubljuje se u susjeda kojega svakoga jutra sreće na stubištu. Osim konvencionalnog pričom, koja se odvija samo u njenoj glavi, ta prosječna žena iskoračit će iz svoje prosječnosti i p Predmetnice: Psihološki roman -- Hrvatska književnost Suvremeni roman -- Hrvatska književnost UDK: 821 163 42-31 Signature: 886.2-3; VUJ, s

Svaka publikacija ima svoje "mjesto" na polici i ono je označeno **SIGNATUROM**. Prilikom dolaska u knjižnicu (ako je prethodno pretražen katalog) poželjno je zapisati broj signature uz naslov, kako bi knjižničari brže i lakše došli do željene publikacije.

Riječ **monografija** zapravo označava knjigu. Bitne karakteristike za monografije jesu te da su to omeđene publikacije i da svaki naslov i izdanje ima pripadajući ISBN (Internacional Standard Book Number = Međunarodni standardni knjižni broj). Osim monografije postoje i **serijske publikacije**. Serijske publikacije (periodične, tekuće, povremene) podrazumijevaju stručne znanstvene časopisi, novine, godišnjake i slično. One su neograničene i dodjeljuje im se pripadajući samo jedan ISSN broj za sve tekuće sveske (International Standard Serial Number = Međunarodni standardni standardni standardni standard.

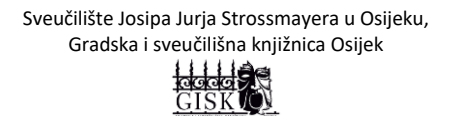

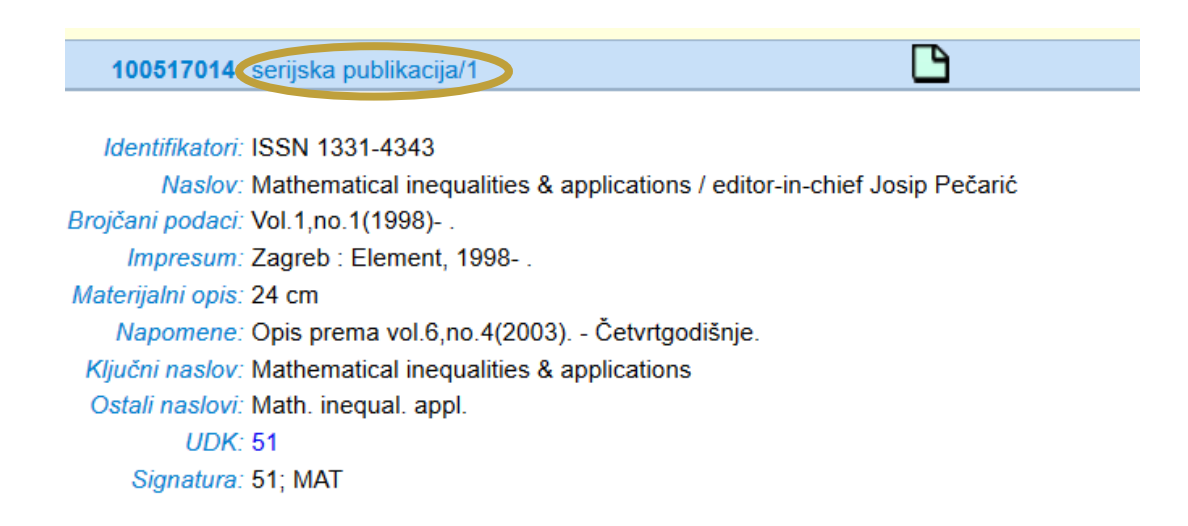

Stoga je prilikom pretrage potrebno obratiti pažnju o kojoj vrsti građe se radi.

Kao i na Vero sučelju za pretraživanje, u Klasičnom se pretraživanju ispod kataložnog opisa knjige nalazi **NAVOD O POSJEDOVANJU**. U njemu možemo vidjeti koliko primjeraka određene knjige knjižnica posjeduje, na kojim lokacijama te je li knjiga zadužena (i do kojeg datuma) ili je dostupna za posudbu.

```
Identifikatori: ISBN 978-953-304-760-7 (tvrdi uvez). - ISBN 978-953-304-759-1 (meki uvez)

Autor: Vujčić, Marina

Naslov: Susjed / Marina Vujčić

Impresum: Zagreb: V.B.Z., 2015

Materijalni opis: 183 str.; 21 cm

Nakladnička cjelina: Biblioteka Ambrozija; knj. 425

Napomene: Bilješka o autorici: str. 183.

Sažetak: Jedna prosječna žena srednjih godina, podstanarka u prosječnoj stambenoj zgradi izvan centra, s p. sječnim zaposlenjem u državnoj službi i

prosječnim željama i nadama zaljubljuje se u susjeda kojega svakoga jutra sreće na stubištu. Osim ko nencionalnog "Dobro jutro" ne progovore niti

jednu drugu riječ. S tom ljubavnom pričom, koja se odvija samo u njenoj glavi, ta prosječna žena iskorac, te iz svoje prosječnosti i preobraziti se u

potpuno drugačiju osobu.

Predmetnice: Psihološki roman – Hrvatska književnost

Suvremeni roman – Hrvatska književnost

UDK: 821.163.42-31

Signatura: 886.2-3; VUJ, s
```

| Primjerak | Inventarni | Lokacija             | Signatura       | Status  | Razduženje |
|-----------|------------|----------------------|-----------------|---------|------------|
| 871369077 | 408.584    | DONJI GRAD odrasli   | 886.2-3 /VUJ/ s | zadužen | 30.09.2020 |
| 871369081 | 408.679    | DONJI GRAD odrasli   | 886.2-3 /VUJ/ s | zadužen | 28.09.2020 |
| 871369083 | 408.681    | GORNJI GRAD odrasli  | 886.2-3 /VUJ/ s |         |            |
| 871428075 | 446.684    | GORNJI GRAD odrasli  | 886.2-3 /VUJ/ s | zadužen | 02.10.2020 |
| 871369079 | 408.586    | INDUSTRIJSKA odrasli | 886.2-3 /VUJ/ s |         |            |
| 871369084 | 408.682    | JUG 2 odrasli        | 886.2-3 /VUJ/ s |         |            |
| 871369078 | 408.585    | NOVI GRAD odrasli    | 886.2-3 /VUJ/ s | zadužen | 01.10.2020 |
| 871396820 | 425.641    | NOVI GRAD odrasli    | 886.2-3 /VUJ/ s |         |            |
| 871369080 | 408.587    | RETFALA odrasli      | 886.2-3 /VUJ/ s | zadužen | 28.09.2020 |
|           |            |                      |                 |         |            |

### 2.2. Pretraživanje po naslovu

U polje za pretraživanje potrebno je upisati početak željenog naslova ili pak cijeli naslov. Naslov mora biti **TOČAN** ili katalog neće pronaći željenu publikaciju.

| KA                        | TALOG GRAD      | SKE I SVEU <b>či</b> liši                             | NE KNJIŽNICE OSIJEK   |
|---------------------------|-----------------|-------------------------------------------------------|-----------------------|
|                           | Odaberite pojam | Kljucne rijeci<br>Autori                              | TOČAN POČETAK NASLOVA |
| BILTENI<br>PRINOVA        |                 | Naslov<br>Rijeci iz naslova i jezik<br>Predmet<br>UDK |                       |
| PODACI<br>ZA<br>KORISNIKA | Upisite tekst   | Ponašanje potrošača<br>Pretrazi                       |                       |

Nakon izvršene pretrage kataloga, prikazuje nam se 10 knjiga koje nose naslov **ponašanje potrošača**, odnosne knjige kojima naslov započinje tim dvjema riječima.

|    | Naslov                                                                                                    |
|----|----------------------------------------------------------------------------------------------------|
| 1  | Ponašanje potrošača Kesić (1999) monografija (knjiga)                                                                                    |
| 2  | Ponašanje potrošača (2015) monografija (knjiga)                                                                                          |
| 3  | Ponašanje potrošača Schiffman (2004) monografija (knjiga)                                                                                |
| 4  | Ponašanje potrošača na tržištu krajnje i poslovne potrošnje Grbac (2010) monografija (knjiga)                                            |
| 5  | Ponašanje potrošača Čaić (2013) monografija (knjiga)                                                                                     |
| 6  | Ponašanje potrošača Jurković-Majić (2014) monografija (knjiga)                                                                           |
| 7  | Ponašanje potrošača u okruženju mobilnih uređaja Kibel (2011) monografija (knjiga)                                                       |
| 8  | Ponašanje potrošača u visokom obrazovanju - izbor obrazovne institucije na globaliziranom tržištu Marjanović (2017) monografija (knjiga) |
| 9  | Ponašanje potrošača Gutić (2009) monografija (knjiga)                                                                                    |
| 10 | Ponašanje potrošača 3 Jurković-Majić (2014) monografija (knjiga)                                                                         |
|    |                                                                                                    |

Upišemo li pak pojam *potrošači*, nećemo dobiti ni jedan rezultat:

| BILTENI<br>PRINOVA                         | Odaberite pojam                       | Kljucne rijeci<br>Autori<br>Naslov<br>Rijeci iz naslova i jezik<br>Predmet<br>UDK |
|--------------------------------------------|---------------------------------------|-----------------------------------------------------------------------------------|
| PODACI<br>ZA<br>ORISNIKA                   | Upisite teks                          | potrošači<br>Pretrazi                                                             |
| Baza podataka.<br>Tražili ste.<br>Voč upit | GRADSKA I SVEUČILIŠNA KNJIŽ<br>NASLOV | ŽNICA OSIJEK                                                                      |

## 2.3. Pretraživanje po riječima iz naslova

Prema riječima iz naslova pretražujemo kada djelomično znamo riječi iz naslova, ali ne znamo kojim se točno redoslijedom pojavljuju u naslovu ili na kojem mjestu. Na primjer:

 ako pretražujemo metodologija i tehnologija ili tehnologija i metodologija, dobit ćemo rezultat Metodologija i tehnologija izrade znanstvenog i stručnog djela

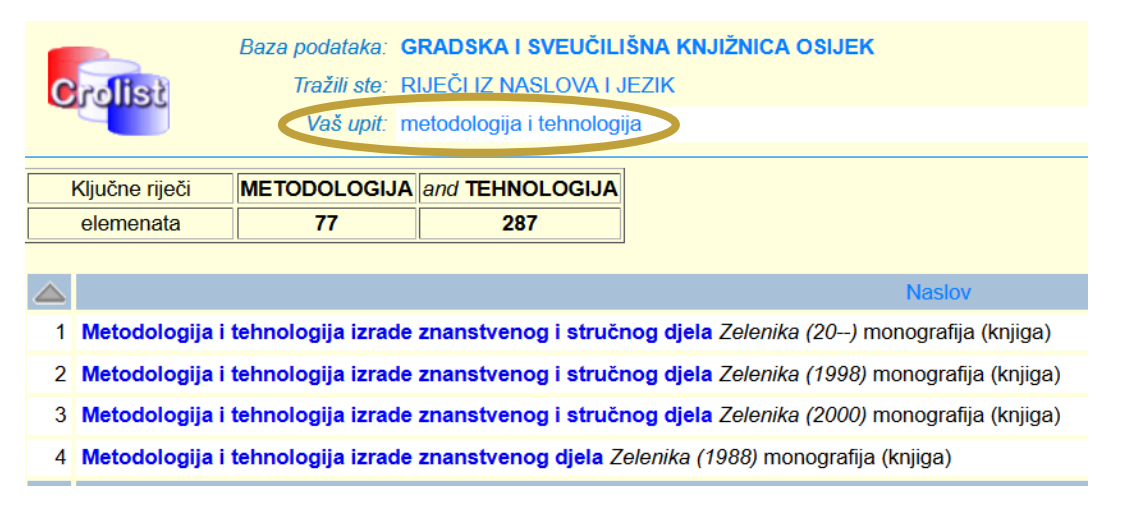

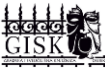

| Crollist |                  | Baza podataka:<br>Tražili ste: | GRADSKA I SVEUČIL<br>RIJEČI IZ NASLOVA I | I <mark>ŠNA KNJIŽNICA OSIJEK</mark><br>JEZIK          |
|----------|------------------|--------------------------------|------------------------------------------|-------------------------------------------------------|
|          |                  | Vaš upit:                      | tehnologija i metodolog                  | ija                                                   |
| k        | (ljučne riječi   | TEHNOLOGIJA                    | and METODOLOGIJA                         |                                                       |
|          | elemenata        | 287                            | 77                                       |                                                       |
|          |                  |                                |                                          |                                                       |
|          |                  |                                |                                          | Naslov                                                |
| 1        | Metodologija i t | tehnologija izrad              | le znanstvenog i struč                   | <b>nog djela</b> Zelenika (20) monografija (knjiga)   |
| 2        | Metodologija i t | tehnologija izrad              | le znanstvenog i struč                   | <b>nog djela</b> Zelenika (1998) monografija (knjiga) |
| 3        | Metodologija i t | tehnologija izrad              | le znanstvenog i struč                   | <b>nog djela</b> Zelenika (2000) monografija (knjiga) |
| 4        | Metodologija i t | tehnologija izrad              | le znanstvenog djela Z                   | <i>elenika (1988)</i> monografija (knjiga)            |

### 2.4. Pretraživanje po ključnim riječima

Ključne su riječi pridodane svakom zapisu od strane knjižničara, na temelju sadržaja publikacije, a u svrhu lakšeg pretraživanja i pronalaženja informacija.

**NE upisujemo** nazive tema rada, rečenice, upisujemo jednostavne riječi ključne za naše pretraživanje bez veznika, priloga, prijedloga i sl. Što više ključnih riječi pretražujemo, specifičniji je zahtjev i manji rezultati. Na primjer:

 upišemo li zasebno riječi klinička i infektologija, dobit ćemo više rezultata nego ako pretražimo klinička infektologija

|    | Baza podataka:       GRADSKA I SVEUČILIŠNA KNJIŽNICA OSIJEK         Tražili ste:       KLJUČNE RIJEČI         Vaš upit:       klinička         Ključne riječi       KLINIČKA         elemenata       184 |  |  |  |  |
|----|----------------------------------------------------------------------------------------------------|--|--|--|--|
|    | Naslov                                                                                                    |  |  |  |  |
| 1  | Akupunktura u Hrvatskoj (2006) monografija (knjiga)                                                                                                    |  |  |  |  |
| 2  | Anali Kliničke bolnice "Dr. M. Stojanović" (1971) serijska publikacija                                                                                                    |  |  |  |  |
| 3  | Anali Kliničke bolnice "Dr. Mladen Stojanović" (1971) serijska publikacija                                                                                                    |  |  |  |  |
| 4  | Analiza beta laktamaza proširenog spektra u kliničkim izolatima enterobakterija uzročnika bolničkih infekcija                                                                                            |  |  |  |  |
| 5  | Ankilozantni spondilitis Jajić (1978) monografija (knjiga)                                                                                                    |  |  |  |  |
| 6  | Benzodiazepini u suvremenoj medicini Jakovljević (2001) monografija (knjiga)                                                                                                    |  |  |  |  |
| 7  | Bibliografija radova (2010) monografija (knjiga)                                                                                                    |  |  |  |  |
| 8  | Biblioteka Udžbenici i priručnici / Klinička bolnica Sestre milosrdnice, Zagreb (19) serijska publikacija                                                                                                |  |  |  |  |
| 9  | Biblioteka Klinička anatomija (19) serijska publikacija                                                                                                    |  |  |  |  |
| 10 | Bolesti štitnjače <i>Solter (2007)</i> monografija (knjiga)                                                                                                    |  |  |  |  |
| 11 | Clinical research Gamulin (2017) monografija (knjiga)                                                                                                    |  |  |  |  |
| 12 | The clinical practice of emergency medicine (1991) monografija (knjiga)                                                                                                    |  |  |  |  |
| 13 | Clinical chemistry (1992) monografija (knjiga)                                                                                                    |  |  |  |  |
| 14 | Deliberate military destruction of the General hospital in the city of Osijek Glavina (1992) analitika (članak)                                                                                          |  |  |  |  |
| 15 | Dijetoterapija i klinička prehrana (2014) monografija (knjiga)                                                                                                    |  |  |  |  |
| 16 | Ego-psihologija psihopatije Nastović (1985) monografija (knjiga)                                                                                                    |  |  |  |  |
| 17 | Emergency medicine (1993) monografija (knjiga)                                                                                                    |  |  |  |  |
| 18 | Emocije i telesne bolesti Adamović (1984) monografija (knjiga)                                                                                                    |  |  |  |  |
| 19 | Epizootiološka, klinička, patomorfološka i bakteriološka istraživanja kolibaciloze intenzivno uzgajanih tovnih p                                                                                         |  |  |  |  |
| 20 | Evocirani potencijali kore mozga Dabić-Jeftić (1994) monografija (knjiga)                                                                                                    |  |  |  |  |
|    |                                                                                                    |  |  |  |  |

|                                                                                                    |                              | Baza podataka: GRADSKA I SVEUČILIŠNA KNJIŽNICA OSIJEK<br>Tražili ste: KLJUČNE RIJEČI<br>Vaš upit: infektologija |  |
|----------------------------------------------------------------------------------------------------|------------------------------|----------------------------------------------------------------------------------------------------|--|
|                                                                                                    | Ključne riječi INFEKTOLOGIJA |                                                                                                    |  |
|                                                                                                    |                              | elemenata 15                                                                                                    |  |
|                                                                                                    |                              |                                                                                                    |  |
|                                                                                                    | 1                            | 50 godina Hrvatskog društva za infektivne bolesti Hrvatskog liječničkog zbora (2011) m                          |  |
|                                                                                                    | 2                            | Akutne infektivne bolesti Todorović (1952) monografija (knjiga)                                                 |  |
|                                                                                                    | 3                            | Bolesti uzrokovane rikecijama, erlihijama, koksijelama i bartonelama Dželalija (2004)                           |  |
|                                                                                                    | 4                            | Infektologija (2000) monografija (knjiga)                                                                       |  |
|                                                                                                    | 5                            | Infektologija za stomatologe Beus (2002) monografija (knjiga)                                                   |  |
|                                                                                                    | 6                            | Infektologija (1980) monografija (knjiga)                                                                       |  |
|                                                                                                    | 7                            | Infektologija (2006) monografija (knjiga)                                                                       |  |
|                                                                                                    | 8                            | Infektologija Kuzman (2012) monografija (knjiga)                                                                |  |
|                                                                                                    | 9                            | Infektologija Lepur (2019) monografija (knjiga)                                                                 |  |
|                                                                                                    | 10                           | Klinička infektologija Begovac (2019) monografija (knjiga)                                                      |  |
|                                                                                                    | 11                           | Liječenje i profilaksa infektivnih bolesti Lepur (2016) monografija (knjiga)                                    |  |
|                                                                                                    | 12                           | Opća klinička infektologija Mihaljević (1978) monografija (knjiga)                                              |  |
|                                                                                                    | 13                           | Opća klinička infektologija Mihaljević (1985) monografija (knjiga)                                              |  |
|                                                                                                    | 14                           | Opća klinička infektologija <i>Mihaljević (1967)</i> monografija (knjiga)                                       |  |
|                                                                                                    | 15                           | Specijalna klinička infektologija (1994) monografija (knjiga)                                                   |  |
|                                                                                                    | -                            |                                                                                                    |  |
| Baza podataka: GRADSKA I SVEUČILIŠNA KNJIŽNICA OSIJEK<br>Tražili ste: KLJUČNE RIJEČI<br>Vaš upit: klinička infektologija |                              |                                                                                                    |  |
| ł                                                                                                    | Ključr                       | ne riječi KLINIČKA and INFEKTOLOGIJA                                                                            |  |
|                                                                                                    | elerr                        | nenata 184 15                                                                                                   |  |
|                                                                                                    |                              |                                                                                                    |  |
| 1                                                                                                    | Klip                         | ička infektologija Begovec (2010) monografija (knjiga)                                                          |  |
| '<br>2                                                                                                    | Oné                          | a klinička infektologija <i>Disjovac (2019)</i> monografija (Klijiga)                                           |  |
| 2                                                                                                    | Opć                          | a klinička infektologija <i>Miholjević (1995</i> ) monografija (knjiga)                                         |  |
| 2                                                                                                    | Opc                          | a klinička infektologija <i>Mihaljević (1963)</i> monogralja (Knjiga)                                           |  |
| 4                                                                                                    | Opć                          | a kiinicka intektologija <i>Minaljević (1967)</i> monografija (knjiga)                                          |  |
| 5                                                                                                    | Spe                          | cijalna klinička infektologija (1994) monografija (knjiga)                                                      |  |

4

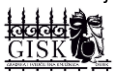

#### Važno!

U polju **ključne riječi** i **riječi iz naslova** možemo koristiti skraćivanje **ZVJEZDICOM** (\*). To znači, ako stavimo znak \* iz korijena neke riječi dobit ćemo sve moguće izvedenice te riječi. Znak \* zamjenjuje sva ostala slova koja dolaze iz korijena. Na primjer:

• adoles\*

o obuhvaća adolescent, adolescenti, adolescenata, adolescencija...

| Baza podataka:       GRADSKA I SVEUČILIŠNA KNJIŽNICA OSIJEK         Tražili ste:       RIJEČI IZ NASLOVA I JEZIK         Vaš upit:       adolescenti         Ključne riječi       ADOLESCENTI         elemenata       6 |
|----------------------------------------------------------------------------------------------------|
|                                                                                                    |
| 1 Adolescenti trogloditi Pagano (2014) monografija (knjiga)                                                                                                    |
| 2 Goruća pitanja Giordano (1999) monografija (knjiga)                                                                                                    |
| 3 Goruća pitanja Giordano (2001) monografija (knjiga)                                                                                                    |
| 4 Goruća pitanja Giordano (2010) monografija (knjiga)                                                                                                    |
| 5 Goruća pitanja Giordano (2002) monografija (knjiga)                                                                                                    |
| 6 Zaljubljeno srce Giordano (2001) monografija (knjiga)                                                                                                    |
| Baza podataka: GRADSKA I SVEUČILIŠNA KNJIŽNICA OSIJEK<br>Tražili ste: RIJEČI IZ NASLOVA I JEZIK<br>Vaš upit: adolescencija                                                                                              |
| Ključne riječi ADOLESCENCIJA                                                                                                    |
| elemenata 4                                                                                                    |
|                                                                                                    |
| 1 Adolescencija i mentalno zdravlje (2006) monografija (knjiga)                                                                                                    |
| 2 Adolescencija - mladost (1972) monografija (knjiga)                                                                                                    |
| 3 Avanturizam roditeljstva (1999) monografija (knjiga)                                                                                                    |
| 4 Pubertet i adolescencija Bastašić (1995) monografija (knjiga)                                                                                                    |
|                                                                                                    |

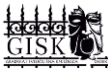

|                         | Baza podataka:         GRADSKA I SVEUČILIŠNA KNJIŽNICA OSIJEK           Tražili ste:         RIJEČI IZ NASLOVA I JEZIK |  |  |
|-------------------------|----------------------------------------------------------------------------------------------------|--|--|
|                         | Vaš upit: adolesc*                                                                                                    |  |  |
| Ključne riječi ADOLESC* |                                                                                                    |  |  |
|                         | elemenata 97                                                                                                    |  |  |
|                         |                                                                                                    |  |  |
| 1                       | Životni ciljevi adolescenata sklonih kockanju Bilić (2012) analitika (članak)                                          |  |  |
| 2                       | A la une 1 (2019) monografija (knjiga)                                                                                 |  |  |
| - 3                     | Adolescent medicine (1997) monografija (knjiga)                                                                        |  |  |
| 4                       | Adolescencija i mentalno zdravlje (2006) monografija (knjiga)                                                          |  |  |
| 5                       | Adolescent substance abuse treatment in the United States (2007) monografija (knjiga)                                  |  |  |
| 6                       | Adolescenti trogloditi Pagano (2014) monografija (knjiga)                                                              |  |  |
| 7                       | Adolescencija - mladost (1972) monografija (knjiga)                                                                    |  |  |
| 8                       | Anoreksija i bulimija Vidović (1998) monografija (knjiga)                                                              |  |  |
| 9                       | Anthropological and clinical characteristics in adolescent women with dysmenorrhea Str                                 |  |  |
| 10                      | Attitudes, behaviour and knowledge on sexuality among female adolescents in Zagreb, (                                  |  |  |
| 11                      | Autoagresivnost kod urbane populacije adolescenata u Hrvatskoj Tripković (2012) monogra                                |  |  |
| 12                      | Avanturizam roditeljstva (1999) monografija (knjiga)                                                                   |  |  |
| 13                      | Bolje spriječiti, nego liječiti (2004) monografija (knjiga)                                                            |  |  |
| 14                      | Depresivnost u djece i adolescenata Vulić-Prtorić (2004) monografija (knjiga)                                          |  |  |
| 15                      | Depresivnost u djece i adolescenata Vulić-Prtorić (2007) monografija (knjiga)                                          |  |  |
| 16                      | The developing person through childhood and adolescence Berger (1986) monografija (knjig                               |  |  |
| 17                      | Dječja i adolescentna psihijatrija Nikolić (2004) monografija (knjiga)                                                 |  |  |
| 18                      | Doprinosi li međugrupni kontakt pozitivnijim implicitnim i eksplicitnim stavovima adoleso                              |  |  |
| 19                      | Emocionalna inteligencija, agresivno i prosocijalno ponašanje učenika rane adolescents                                 |  |  |
| 20                      | Encyclopedia of children, adolescents, and the media (2007) monografija (knjiga)                                       |  |  |

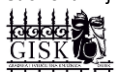

## 2.5. Pretraživanje po predmetu

Uz dodavanje ključnih riječi postoji i predmetno označivanje građe, pri čemu se nekoj publikaciji dodaju određene predmetne oznake. To je postupak opisivanja i izražavanja sadržaja dokumenta riječima prigodnoga jezika u upotrebi. Predmet je temeljna tema određene publikacije. Na primjer:

• pretražujemo sve *leksikone* iz područja *ekonomije* 

| С  | Baza podataka: GRADSKA I SVEUČILIŠNA KNJIŽNICA OSIJEK<br>Tražili ste: PREDMET |
|----|-------------------------------------------------------------------------------|
|    | Vas upit. ekonomija                                                           |
|    | Odrednica / Uputnica                                                          |
| 1  | Ekonomija Analiza [3 naslova]                                                 |
| 2  | Ekonomija Doktrine [2 naslova]                                                |
| 3  | Ekonomija Društveno vlasništvo Socijalizam [1 naslov]                         |
| 4  | Ekonomija Enciklopedija [1 naslov]                                            |
| 5  | Ekonomija Etičko gledište [5 naslova]                                         |
| 6  | Ekonomija Filozofsko gledište [9 naslova]                                     |
| 7  | Ekonomija Informacijski razvoj [2 naslova]                                    |
| 8  | Ekonomija Informacijski izvori Priručnik [1 naslov]                           |
| 9  | Ekonomija Islamske zemlje Teorija i filozofija [1 naslov]                     |
| 10 | Ekonomija Klasične teorije [6 naslova]                                        |
| 11 | Ekonomija Leksikon [10 naslova]                                               |
| 12 | Ekonomija Matematički modeli [2 naslova]                                      |
| 13 | Ekonomija Metodologija [1 naslov]                                             |

#### 3. Booleovi operatori

Pretraživanja se često temelje na Booleovoj logici od koje se koristimo s trima logičkim operatorima. Oni su jedan od važnih alata prilikom formuliranja upita. U CROLIST-u ih koristimo prilikom pretraživanja po ključnim riječima ili riječima iz naslova. Booleovi operatori su:

- AND (i)
- OR (ili)
- NOT (ne)

Operator **AND** sužava pretraživanje, tako da rezultati uključuju sve navedene riječi. U CROLIST-u ga zamjenjuje **razmak** između dviju riječi / termina.

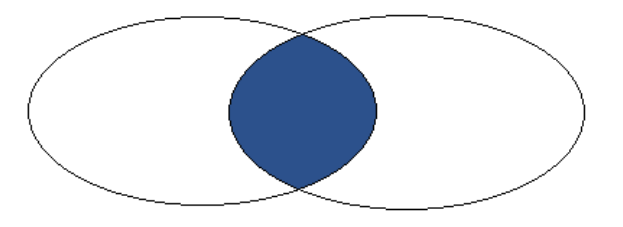

Operator **OR** proširuje pretraživanje na dokumente koji uključuju bilo koju navedenu riječ / termin. U CROLIST-u ga zamjenjuje znak "+" (**plus**).

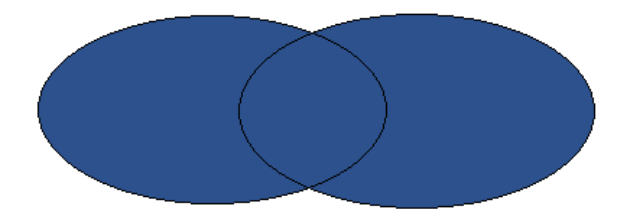

Operator **NOT** koristi se za isključivanje nekog termina iz pretraživanja. U CROLIST-u ga zamjenjuje znak "-" (**minus**).

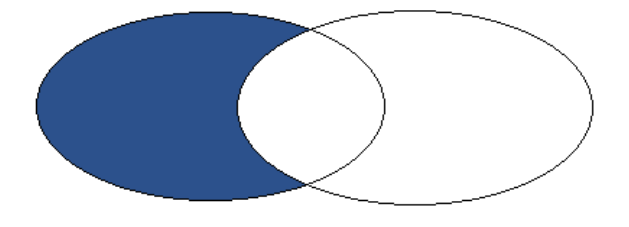

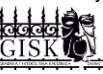

#### Važno!

Obratite pozornost na to da ne stavljate razmak između simbola za Booleove operatore i riječi koju, ovisno operatoru, želite uključiti ili isključiti iz pretraživanja. Na primjer:

- AND (marketing poduzeća)
- OR (marketing +poduzeća)
- NOT (marketing -poduzeća)

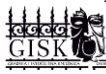